#### For work on paper: Click Submit Assignment

#### 🔮 ELA Day 2 Write About the Story

Due Wednesday by 11:59pm Points 0 Submitting a text entry box, a media recording, or a file upload Available

Available Sep 9 at 12am - Sep 9 at 11:59pm 1 day

Submit Assignment

On a piece of paper, write about the character Rigoberto in the story, The Day You Begin.

1. Write the title

2. Write to tell about Rigoberto

3. Draw a picture of Rigoberto

To submit your work, you may take a picture and upload it or record yourself sharing your work \*remember to hold your work in front of the camera for 10 seconds before sharing.

I. OPTION I) If you scanned or took a picture of your
work, you need to upload a file

| File Upload               | Text Entry                      | Media       | Google Drive           | Office 365 | Studio |  |
|---------------------------|---------------------------------|-------------|------------------------|------------|--------|--|
| Upload a file, o<br>File: | or choose a file y<br>Choose Fi | ou've alrea | dy uploaded.<br>chosen |            |        |  |
|                           | + Add                           | Another F   | ile                    |            |        |  |
| Comments                  |                                 |             | 11                     |            |        |  |
| Cancel                    | Submit Assi                     | gnment      |                        |            |        |  |

2. You MUST select the file to upload a file

| File Upload             | Text Entry                      | Media        | Google Drive | Office 365 | Studio |  |
|-------------------------|---------------------------------|--------------|--------------|------------|--------|--|
| Upload a file,<br>File: | or choose a file y<br>Choose Fi | ou've alread | dy uploaded. |            |        |  |
|                         | + Add                           | Another F    | ile          |            |        |  |
| Comments                |                                 |              | 1            |            |        |  |
| Cancel                  | Submit Assi                     | gnment       |              |            |        |  |

#### 3. After you add your work, you MUST hit Submit

| File Upload               | Text Entry                     | Media                          | Google Drive           | Office 365 | Studio |  |
|---------------------------|--------------------------------|--------------------------------|------------------------|------------|--------|--|
| Upload a file, o<br>File: | or choose a file y<br>Choose F | vou've alread<br>ile No file d | dy uploaded.<br>chosen |            |        |  |
|                           | + Add                          | Another Fi                     | ile                    |            |        |  |
| Comments                  | 7                              |                                | 11                     |            |        |  |
| Cancel                    | Submit Assi                    | gnment                         |                        |            |        |  |

I. OPTION 2) If you have trouble uploading a file, you

can record a video

| File Upload    | Text Entry         | Media        | Google Drive | Office 365 | Studio |  |
|----------------|--------------------|--------------|--------------|------------|--------|--|
| Upload a file, | or choose a file y | ou've alrea  | dy uploaded. |            |        |  |
| File:          | Choose Fi          | le No file ( | chosen       |            |        |  |
|                | + Add              | Another Fi   | ile          |            |        |  |
| Comments       |                    |              | 11           |            |        |  |
| Cancel         | Submit Assi        | gnment       |              |            |        |  |

#### 2. Record the video, hold your paper still for 10 seconds. You MUST hit save

| File Upload    | Text Entry     | Media        | Google Drive         | Office 365        | Studio                    |
|----------------|----------------|--------------|----------------------|-------------------|---------------------------|
| Use the link b | elow to record | your submiss | sion. Click "Save" v | when you're finis | shed and ready to submit. |
| Recor          | rd / Upload    | Media        |                      |                   |                           |
| Comments       |                |              |                      |                   |                           |
| Cancel         | Submit Assi    | ignment      |                      |                   |                           |

#### 3. After you add your work, you MUST hit Submit

| File Upload               | Text Entry                     | Media                          | Google Drive           | Office 365 | Studio |  |
|---------------------------|--------------------------------|--------------------------------|------------------------|------------|--------|--|
| Upload a file, o<br>File: | or choose a file y<br>Choose F | vou've alread<br>ile No file d | dy uploaded.<br>chosen |            |        |  |
|                           | + Add                          | Another Fi                     | ile                    |            |        |  |
| Comments                  | 7                              |                                | 11                     |            |        |  |
| Cancel                    | Submit Assi                    | gnment                         |                        |            |        |  |

# 4. Either way you add your work, you will see this when you submit.

| 3 - Bennett - Period HR → A  | ssignments >      | Assignment successiony submitted.                                |           |                 |                        |
|------------------------------|-------------------|------------------------------------------------------------------|-----------|-----------------|------------------------|
| This assignment does not cou | unt toward the fi | nal grade.                                                       |           |                 |                        |
| 🍄 ELA Day 2 Wr               | ite About         | the Story                                                        |           |                 | Re-submit Assignment   |
| Due Wednesday by 11:59pm     | Points 0          | Submitting a text entry box, a media recording, or a file upload | Available | Sep 9 at 12am - | Sep 9 at 11:59pm 1 day |

On a piece of paper, write about the character Rigoberto in the story, The Day You Begin.

1. Write the title